# **Update guide with MS Windows Software**

## for the CC 9060, CC 9056, CV 9040 and AD9060

You need to have the following for the update:

- •
- A notebook with an integrated Bluetooth module or Bluetooth USB stick
- A Windows XP Service Pack 2 or higher, Windows Vista or 7 with administrator rights
- BURY Update Manager (either from our homepage or your DVD)
- The latest software version for the CC 9060 (e.g. V214 from our homepage)

The update is completed at your own risk! No liability is assumed for possible damage that may occur to the device during the update.

During the update, the supply of power to the system must not be interrupted under any circumstances!

### Step 1

Preparation of the update to the CC 9060:

Please carry out the following steps on the CC 9060 in order to prepare the system for the update:

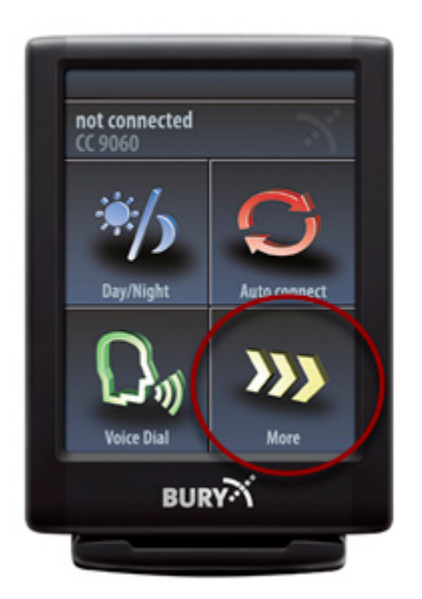

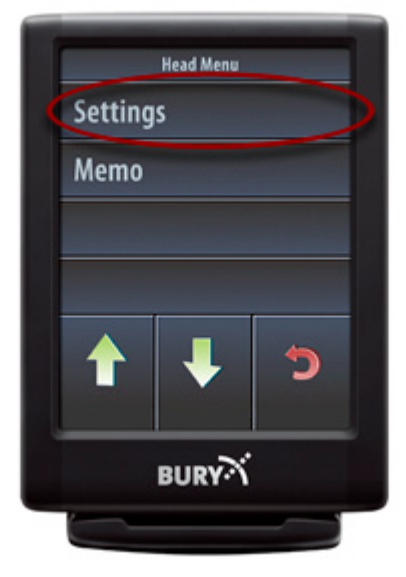

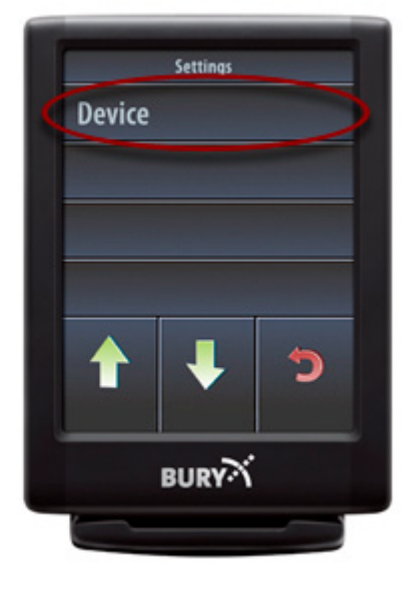

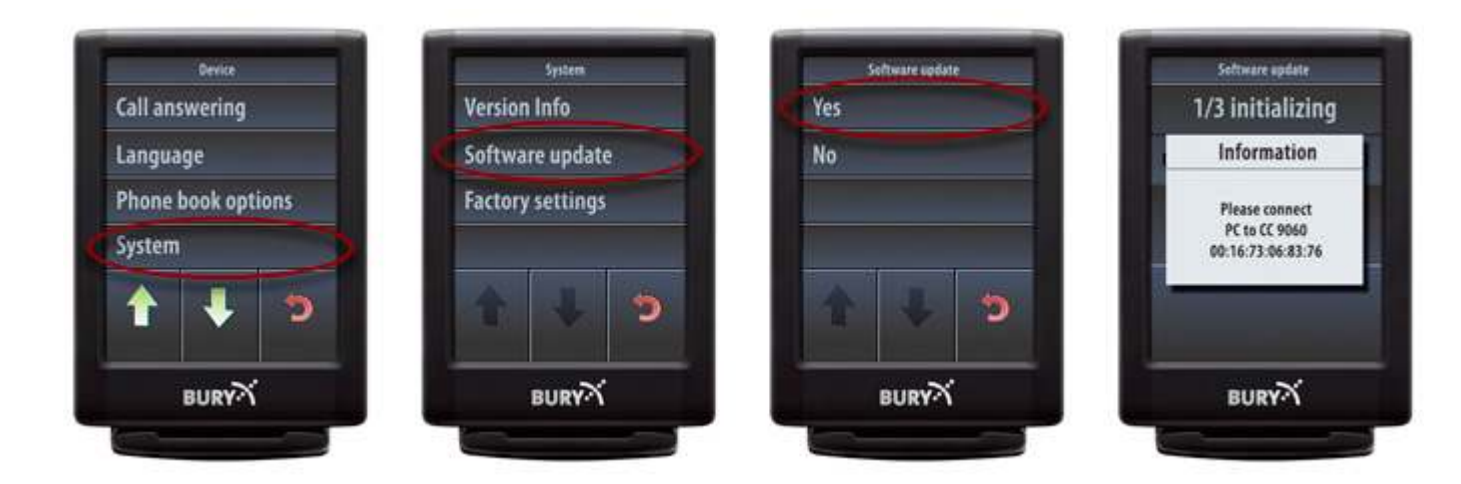

The CC 9060 is now awaiting connection to the PC via Bluetooth in order to receive the update.

#### Schritt 2

To create the Bluetooth connection to the system:

Please now carry out the following steps on the PC to transfer the update to the hands-free car kit via Bluetooth (in this example, Windows XP):

Open the Windows control panel and select 'Bluetooth devices':

| Systemste          | everung              |                         |                           |                      |                      |                             |                             |                            |
|--------------------|----------------------|-------------------------|---------------------------|----------------------|----------------------|-----------------------------|-----------------------------|----------------------------|
| Datei Bearb        | eiten Ansicht        | Favoriten B             | ixtras ?                  |                      |                      |                             |                             | <b>1</b>                   |
| G Zurück           | · O · 6              | 👂 🔎 Suche               | en 🜔 Ordne                | • 🕼 🕉                | ×v                   |                             |                             |                            |
| Adresse 🔂 S        | ystemsteuerung       |                         |                           |                      |                      |                             | v                           | 🔁 Wechseln zu              |
|                    | *                    | 2                       | <u> 8</u> 2               | 8                    | P                    | <u>())</u>                  |                             | 5                          |
| Adobe Gamma        | Anzeige              | Automatische<br>Updates | Benutzerko                | Bluetocth-Gera<br>te | Datum und<br>Uhrzeit | Drahtlosnet                 | Drucker und<br>Faxgeräte    | Eingabehilfen              |
| 4                  | SP .                 | 1                       | Ń                         | <b>1</b>             | <b>*</b>             | Logitech                    | ٩                           | C                          |
| Energieoptio       | Gamecontroller       | Geplante Tasks          | Hardware                  | Internetapti         | Java                 | Logitech<br>Came            | Mal                         | Maus                       |
|                    |                      |                         |                           | I                    | Q                    |                             | ۲                           |                            |
| Nero<br>BurnRights | Netzwerkins          | Netzwerkve              | NVIDIA nYiew<br>Desktop M | Ordneroptio          | QuickTime            | Realtek<br>HD-Audicko       | Regions- und<br>Sprachoptio | Scanner und<br>Kameras     |
|                    | ۲                    | 5                       | O,                        | 2                    | <b>N</b>             |                             | 1                           |                            |
| Schriftarten       | Sicherheitsc         | Software                | Sounds und<br>Audiogeräte | Sprachain-J          | System               | Taskleiste und<br>Startmenú | Tastatur                    | Telefon- und<br>Modemoptio |
| -                  | 3                    | 6                       |                           |                      |                      |                             |                             |                            |
| Yerwaltung         | Windows<br>CardSpace | Windows-Fir             |                           |                      |                      |                             |                             |                            |
| Konfiguriert und   | verwaltet Blueto     | ooth-Geräte.            |                           | _                    |                      |                             |                             |                            |

In the next window, please select 'add':

| Geräle | Optionen | COM-Anschlüsse | Hardware |          |
|--------|----------|----------------|----------|----------|
| -      |          |                |          |          |
|        |          |                |          |          |
|        |          |                |          |          |
|        |          |                |          |          |
|        |          |                |          |          |
|        |          |                |          |          |
|        |          |                |          |          |
|        |          |                |          |          |
|        |          |                |          |          |
|        |          |                |          |          |
|        |          |                |          |          |
|        |          |                |          |          |
| 1      |          |                |          |          |
| Hinz   | ufügen   | Entfernen      | Eigens   | schaften |
|        |          |                |          |          |

In the next step, please select the tick mark as illustrated, and then click on 'next'

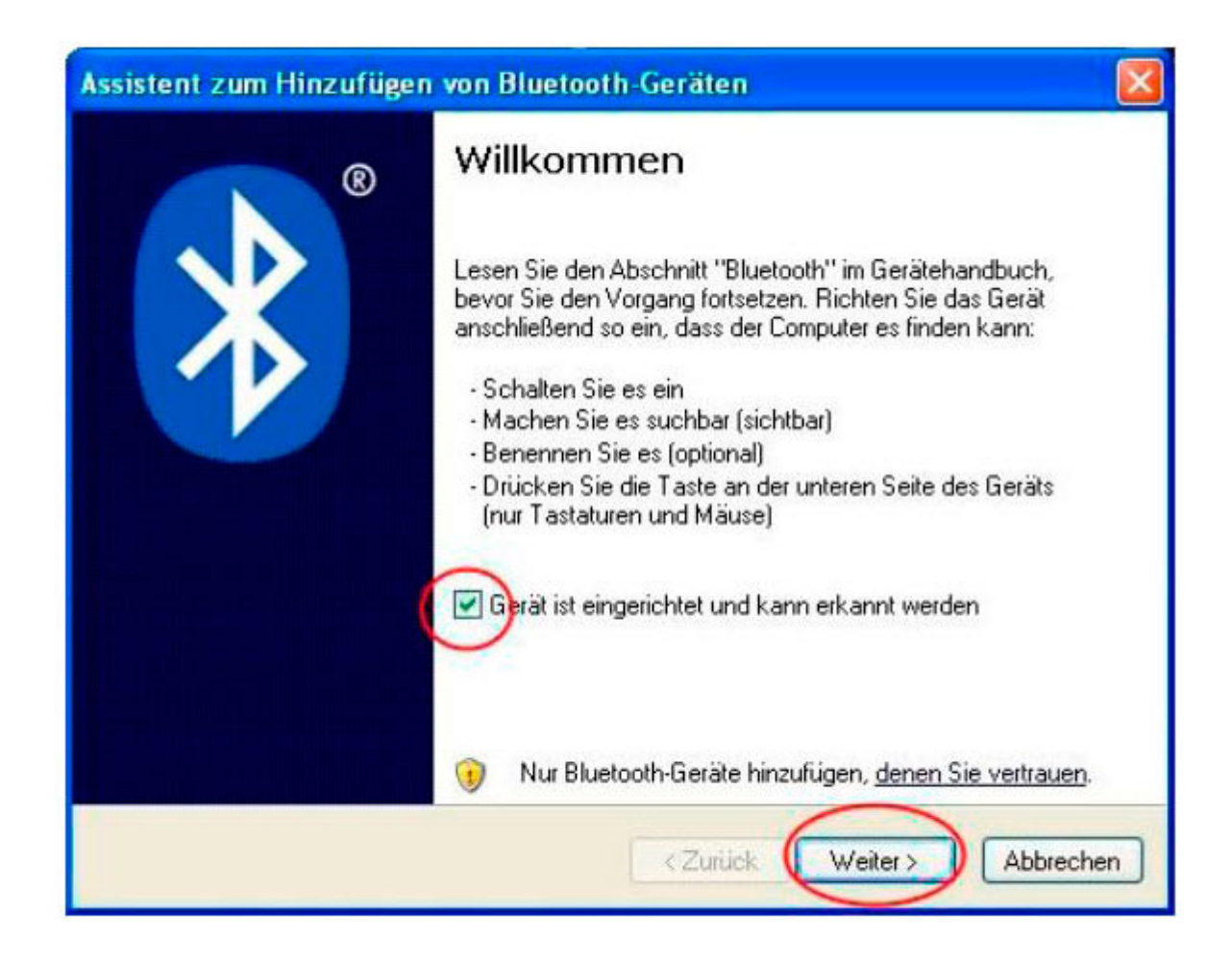

The search for Bluetooth devices then starts:

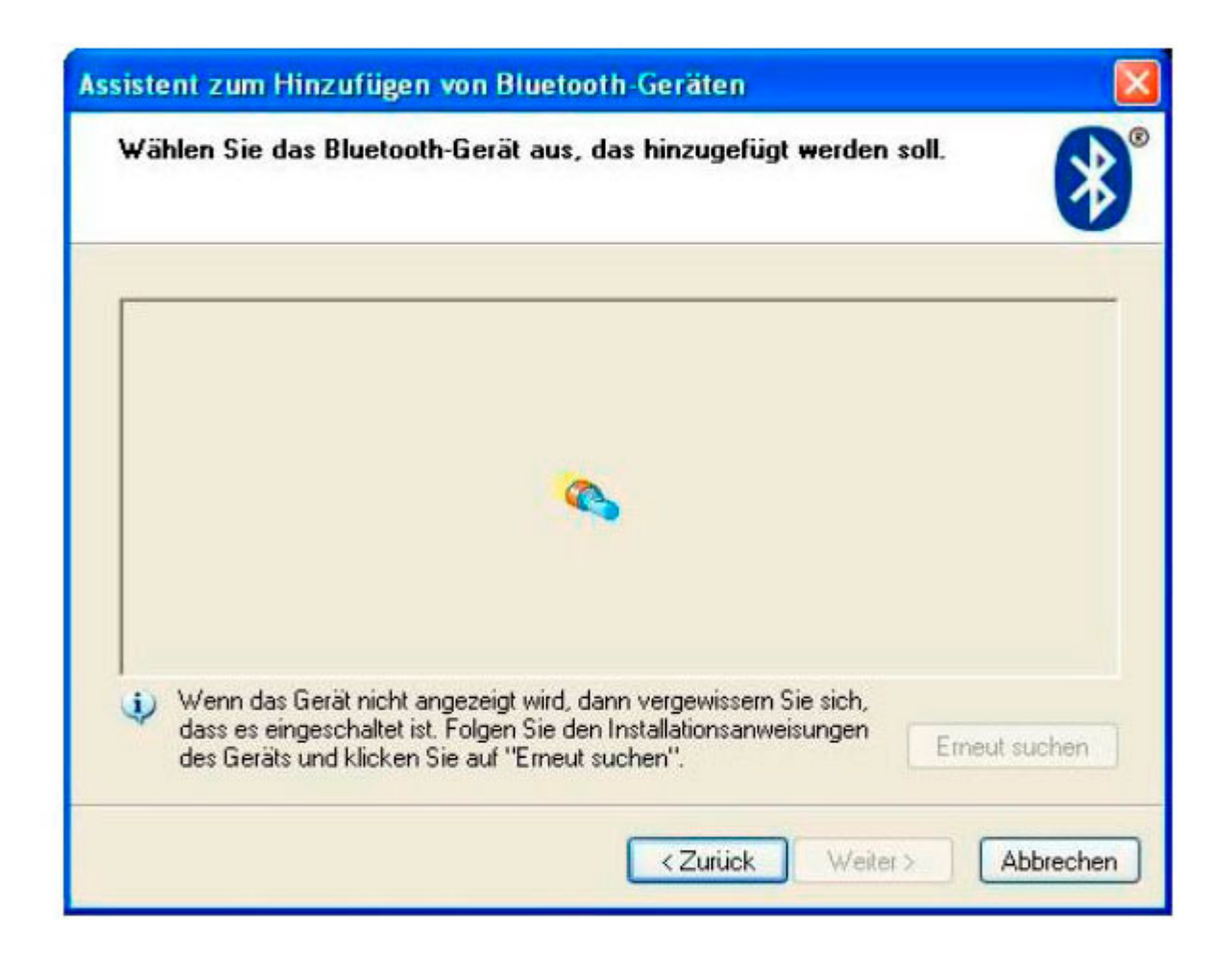

The CC 9060 should be found with a modem symbol and then displayed. Click on the CC 9060 once to highlight it and then select 'next' again in the field below.

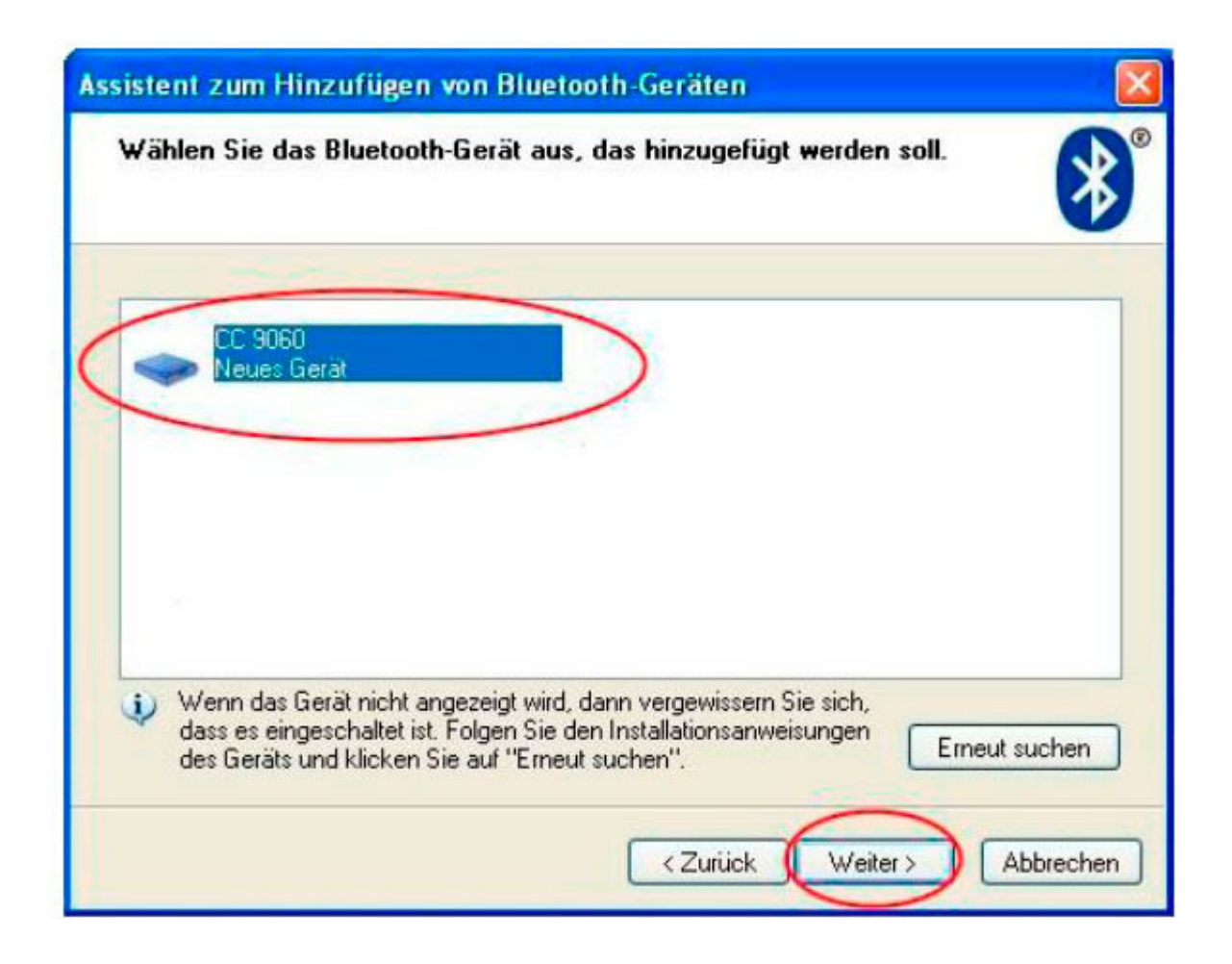

In the following step, please highlight 'select your own master key' and enter the key 1234. After this, click on 'next' again.

| Mussen Si                                   | e einen Haupt                                                   | tschlüssel für d                                                 | las Blueto                                 | oth-Gerät hi                                        | nzufügen?                             | X |
|---------------------------------------------|-----------------------------------------------------------------|------------------------------------------------------------------|--------------------------------------------|-----------------------------------------------------|---------------------------------------|---|
| Informationer<br>Gerätedokun<br>verwenden S | azur Beantwortu<br>ientation. Wenn<br>ie diesen.                | ing dieser Frage fi<br>die Dokumentati                           | inden Sie im<br>on einen Ha                | Abschnitt "Bl<br>uptschlüssel e                     | uetooth'' der<br>enthält, dann        |   |
| O Haupts                                    | chlüssel automa                                                 | tisch auswählen                                                  |                                            |                                                     |                                       |   |
| O Haupts                                    | chlüssel aus der                                                | Dokumentation                                                    | verwenden:                                 |                                                     |                                       |   |
|                                             | n Hauptschlüsse                                                 | el auswählen:                                                    |                                            | 1234                                                |                                       | ] |
| O Keinen                                    | Hauptschlüssel                                                  | verwenden                                                        |                                            |                                                     |                                       |   |
| Sie sollte<br>unterstüt<br>Ziffern la       | n immereinen <u>H</u><br>at keinen. Es wir<br>ng ist. Je länger | <u>auptschlüssel</u> ver<br>d empfohlen, das<br>der Hauptschlüss | wenden, es<br>s der Haupt<br>el, desto sic | sei denn, das<br>schlüssel zwis<br>herer ist die () | Gerät<br>chen 8 und 16<br>bertragung. |   |
|                                             |                                                                 |                                                                  |                                            |                                                     |                                       |   |

The CC 9060 should be found with a modem symbol and then displayed. Click on the CC 9060 once to highlight it and then select 'next' again in the field

#### below.

| Assistent zum Hinzufügen | von Bluetooth-Geräten                                                                                                    |
|--------------------------|----------------------------------------------------------------------------------------------------|
| ®                        | Fertigstellen des Assistenten                                                                                                    |
|                          | Das Bluetooth-Gerät wurde an den Computer angeschlossen.<br>Der Computer und das Gerät können kommunizieren, wenn<br>sich beide in Reichweite befinden. |
|                          | Folgende COM-Anschlüsse (seriell) wurden dem Gerät<br>zugewiesen.<br>Ausgehender COM-Anschluss: COM31                                                   |
|                          | Eingehender COM-Anschluss: COM46                                                                                                    |
|                          | Weitere Informationen über Bluetooth-COM-Anschlusse                                                                                                    |
|                          |                                                                                                    |
|                          | Klicken Sie auf "Fertig stellen", um den Vorgang abzuschließen.                                                                                         |
|                          | < Zurück Fertig stellen Abbrechen                                                                                                    |

#### Schritt 3:

To send updates to the system using the BURY Update Manager: Please start the BURY Update Manager and follow the following steps (a red circle):

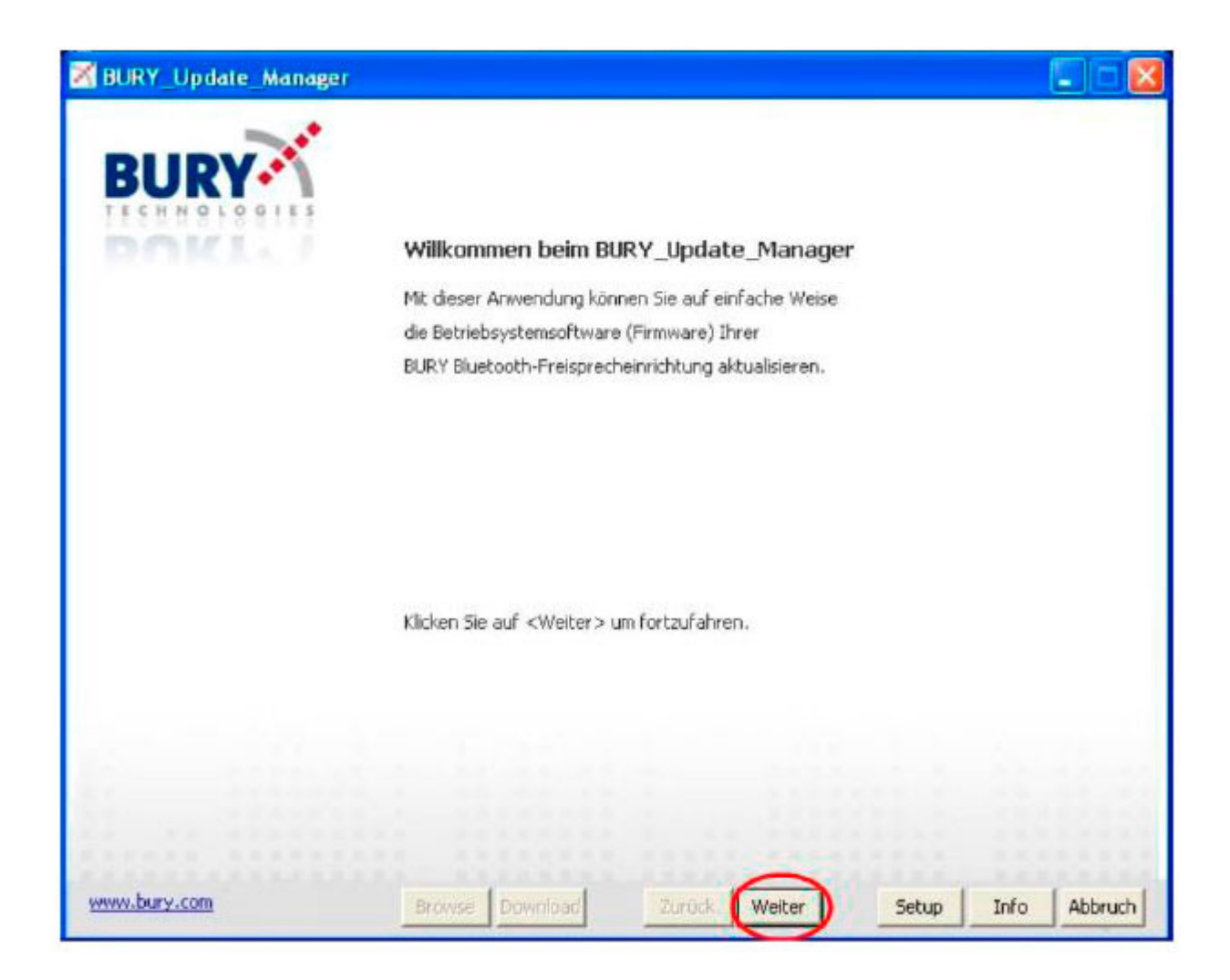

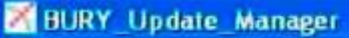

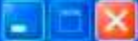

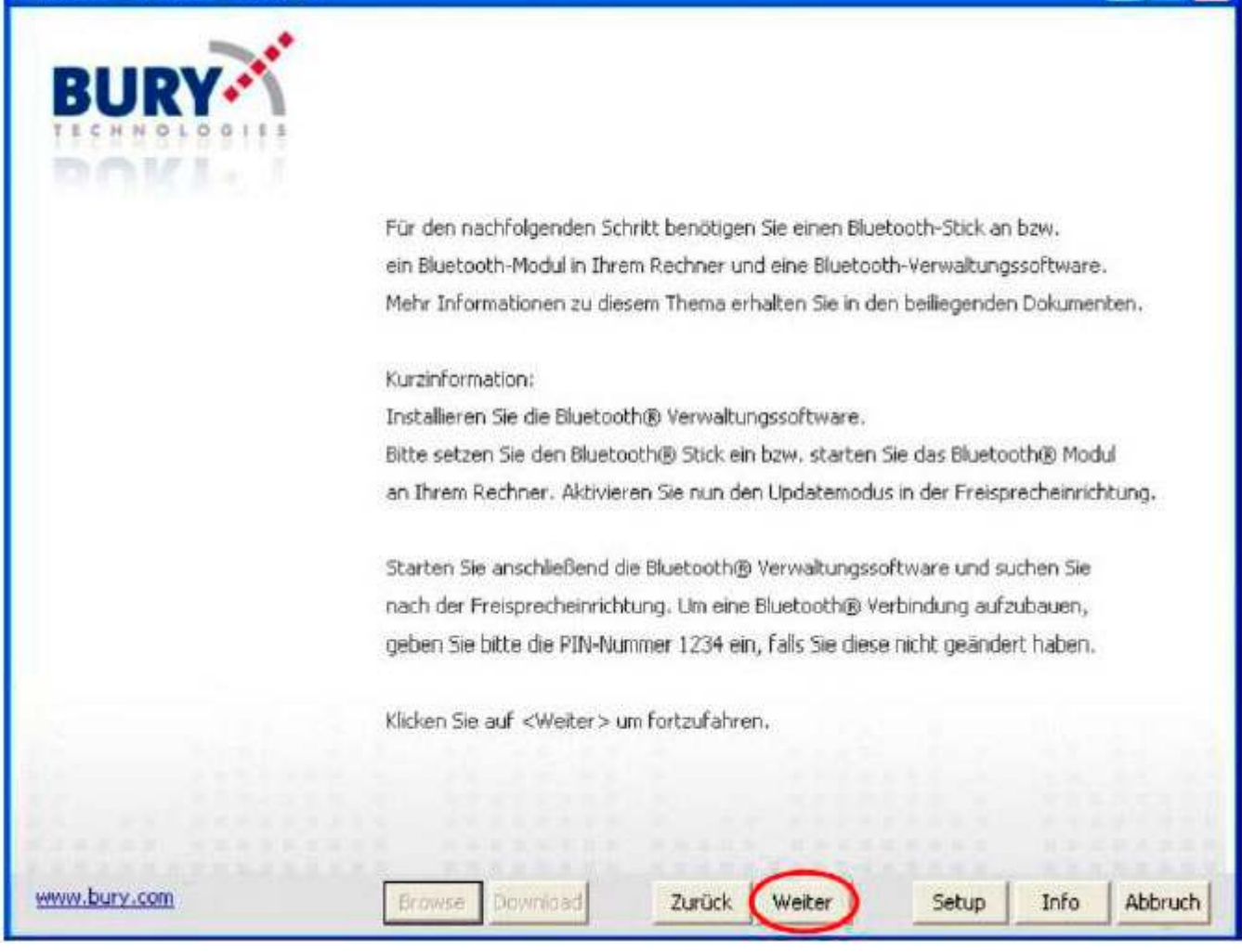

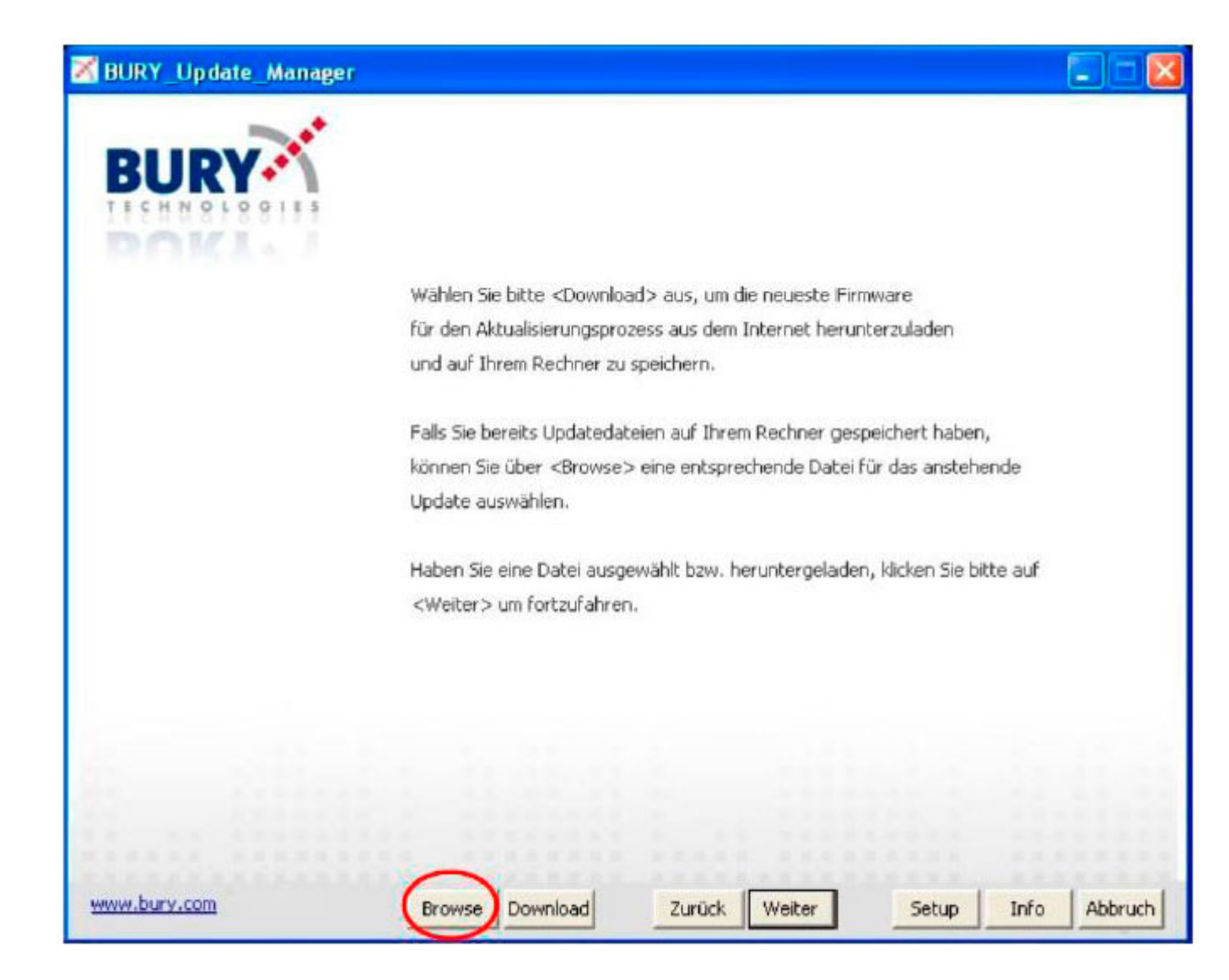

Select the previously downloaded Update V214.

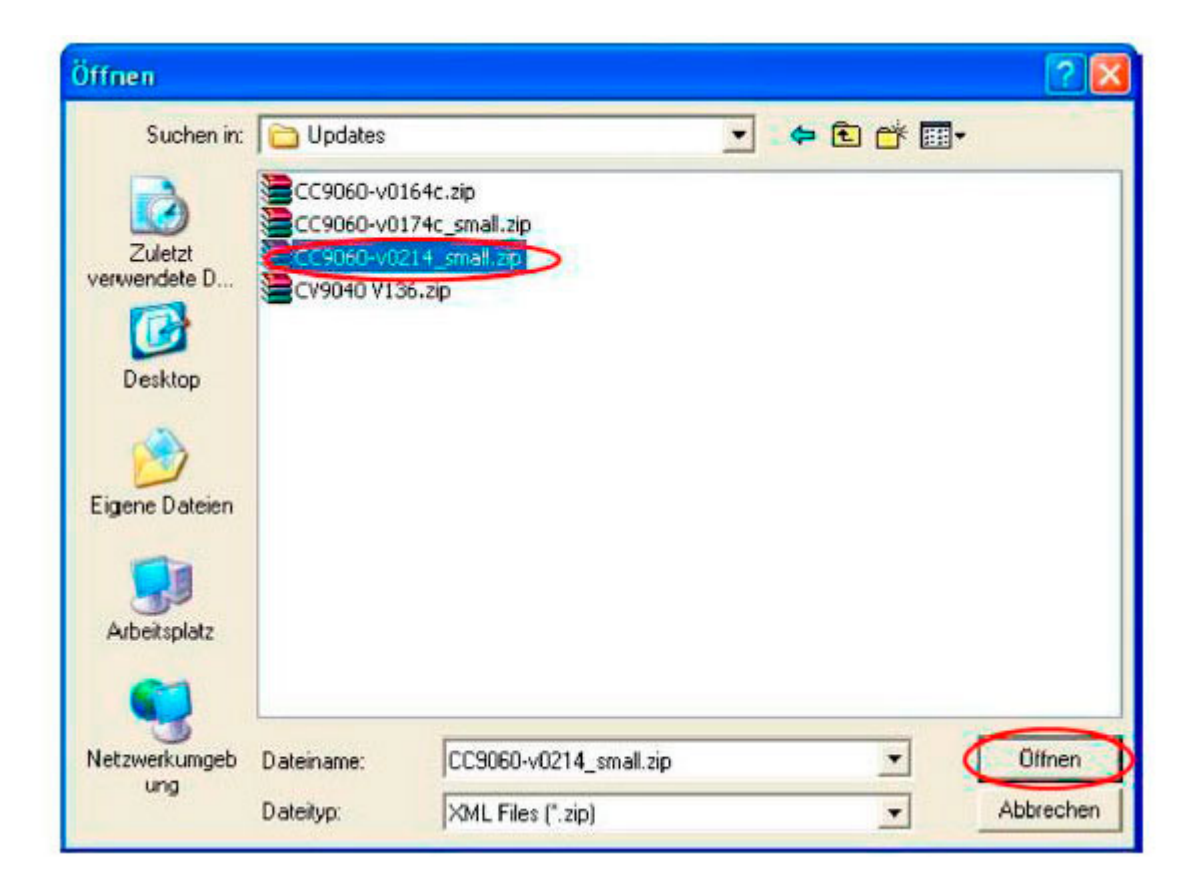

| BURY_Update_Manager  |                                                                                  |
|----------------------|----------------------------------------------------------------------------------|
| BURY                 |                                                                                  |
|                      | Wählen Sie bitte den COM-Port aus, an dem der Bluetooth-Stick angeschlossen ist. |
|                      | Prüfen Sie ggfs, die COM-Ports mit dem beiliegenden Zusatzprogramm COM-Search.   |
| 1. Start.            |                                                                                  |
| 2. Verbinden.        | Klicken Sie auf <weiter> um fortzufahren.</weiter>                               |
| 3. Geräteerkennung.  |                                                                                  |
| 4. Entpacken.        |                                                                                  |
| 5. Übertragung.      |                                                                                  |
| 6. Trennung.         |                                                                                  |
| 7. Ende des Updates. |                                                                                  |
|                      | (COM3) +                                                                         |
|                      |                                                                                  |
|                      |                                                                                  |
|                      |                                                                                  |
|                      |                                                                                  |
| www.bury.com         | Browse Download Zurück Weiter Setup Info Abbruch                                 |

| BURY_Update_Manager  |                             |                               |            |          |
|----------------------|-----------------------------|-------------------------------|------------|----------|
| BURY                 |                             |                               |            |          |
|                      | Eine Verbindung mit der Fre | eisprecheinrichtung wird aufg | ebaut.     |          |
| 1. Start.            | Dies kann einige Sekunden   | dauern.                       |            |          |
| 2. Verbinden.        |                             |                               |            |          |
| 3. Geräteerkennung.  |                             |                               |            |          |
| 4. Entpacken.        |                             |                               |            |          |
| 5. Übertragung.      |                             |                               |            |          |
| 6. Trennung.         |                             |                               |            |          |
| 7. Ende des Updates. |                             |                               |            |          |
|                      |                             |                               |            |          |
|                      |                             |                               |            | - Alerta |
|                      |                             |                               |            | 1.1.1.1  |
| www.bury.com         | Browse Download             | Zurück Weiter                 | Setup Info | Abbruch  |

| BURY_Update_Manager                                         |                                                                                      |              |
|-------------------------------------------------------------|--------------------------------------------------------------------------------------|--------------|
| BURY                                                        |                                                                                      |              |
| 1. Start.                                                   | Informationen über die Freisprecheinrichtung                                         |              |
| 2. Verbinden.                                               | Product: CC9060                                                                      |              |
| <ol> <li>Geräteerkennung.</li> <li>4. Entpacken.</li> </ol> | Device Name: CC9060<br>Software Version: 0174<br>Device Variant:<br>Hardware: BL7031 |              |
| 5. Übertragung.<br>6. Trennung.                             | Device Name: CC9060 Display<br>Software Version: 169<br>Device Variant:              |              |
| 7. Ende des Updates.                                        | Hardware: BL/061                                                                     |              |
|                                                             |                                                                                      |              |
| www.bury.com                                                | Browse Download Zuruck Weiter Setup                                                  | Info Abbruch |

| 🔀 BURY_Update_Manager |                          |                                |              |         |
|-----------------------|--------------------------|--------------------------------|--------------|---------|
| BURY                  |                          |                                |              |         |
|                       | Die Updatedateien werden | entpackt. Dies kann einige Mir | uten dauern. |         |
| 1. Start.             | Bitte Warten.            |                                |              |         |
| 2. Verbinden.         |                          |                                |              |         |
| 3. Geräteerkennung,   |                          |                                |              |         |
| 4. Entpacken.         |                          |                                |              |         |
| 5. Übertragung.       |                          |                                |              |         |
| 6. Trennung.          |                          |                                |              |         |
| 7. Ende des Updates.  |                          |                                |              |         |
|                       |                          |                                |              |         |
|                       |                          |                                |              | 1000    |
|                       |                          |                                |              |         |
| www.bury.com          | Browse Download          | Zuruck Weiter                  | Setup Info   | Abbruch |

| 🔏 BURY_Update_Manager |                            |               |            |         |
|-----------------------|----------------------------|---------------|------------|---------|
| BURY                  |                            |               |            |         |
|                       | Die Updatedateien werden   | übertragen.   |            |         |
|                       | Dies kann einige Minuten d | auem.         |            |         |
| 1. Start.             | Bitte warten.              |               |            |         |
| 2. Verbinden.         |                            |               |            |         |
| 3. Geräteerkennung,   |                            |               |            |         |
| 4. Entpacken.         |                            |               |            |         |
| 5. Übertragung.       |                            |               |            |         |
| 6. Trennung.          |                            |               |            |         |
| 7. Ende des Updates.  |                            |               |            |         |
|                       |                            |               |            |         |
|                       |                            |               |            |         |
|                       |                            |               |            |         |
|                       | and the second second      |               |            |         |
| www.bury.com          | Browse Download            | Zurack Weiter | Setup Info | Abbruch |

| BURY_Update_Manager  |                            |                                |               |             | 🛛       |
|----------------------|----------------------------|--------------------------------|---------------|-------------|---------|
|                      |                            |                                |               |             |         |
|                      | Der BURY_Update_Manag      | er sendet Daten an die Freispr | echeinrichtur | ng.         |         |
|                      | Dies kann einige Minuten d | lauern.                        |               |             |         |
| 1. Start.            |                            |                                |               |             |         |
| 2. Verbinden.        | Unterbrechen Sie auf keine | en Fall die Stromversorgung de | r Freisprech  | ainrichtung | ļ       |
| 3. Geräteerkennung,  |                            |                                |               |             |         |
| 4. Entpacken.        |                            |                                |               |             |         |
| 5. Übertragung.      | CC9060-v0214.upd           |                                |               |             |         |
| 6. Trennung.         |                            |                                |               |             |         |
| 7. Ende des Updates. | Updatefortschritt:         |                                |               | _           |         |
|                      |                            |                                |               |             |         |
|                      |                            |                                |               |             |         |
|                      |                            |                                |               |             |         |
|                      |                            |                                |               |             |         |
| www.bury.com         | Browse Download            | Zurück Weiter                  | Setup         | Info        | Abbruch |

It should now be possible to see the following on the CC 9060:

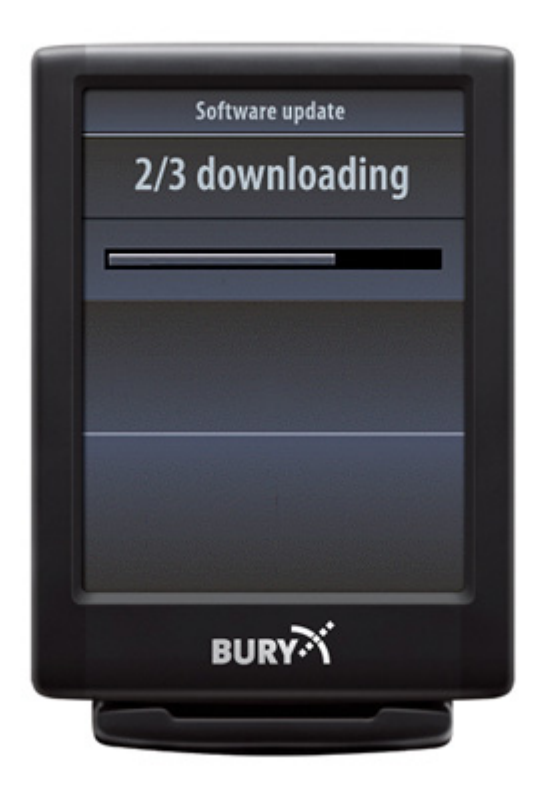

After transferring the data, you should see a message appear in the system's display: 'successful' (see the photo on the left)

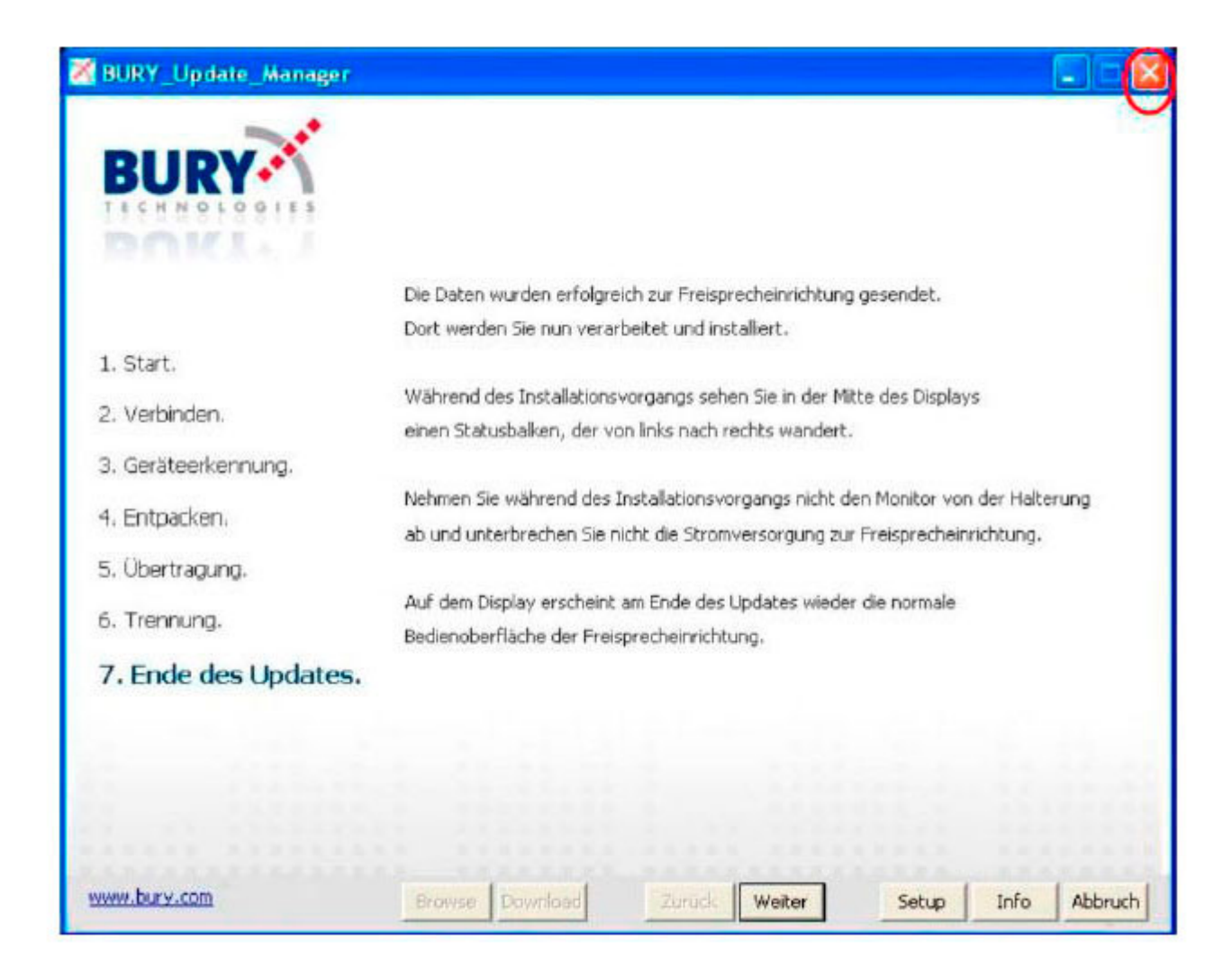

After this, the system restarts and the updating of the display is carried out (see the photo on the right)

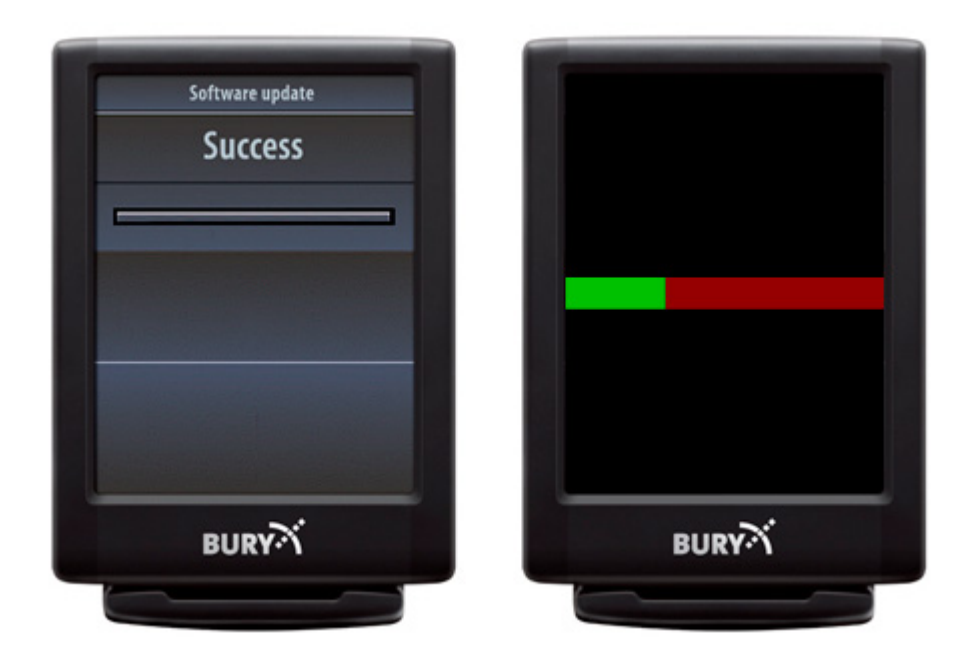

The update is then complete!